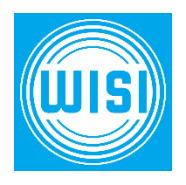

## Bedienungsanleitung

## **OR 710CL Irdeto Cardless SAT Receiver**

Deutsch

Bitte vor dem Gebrauch lesen!

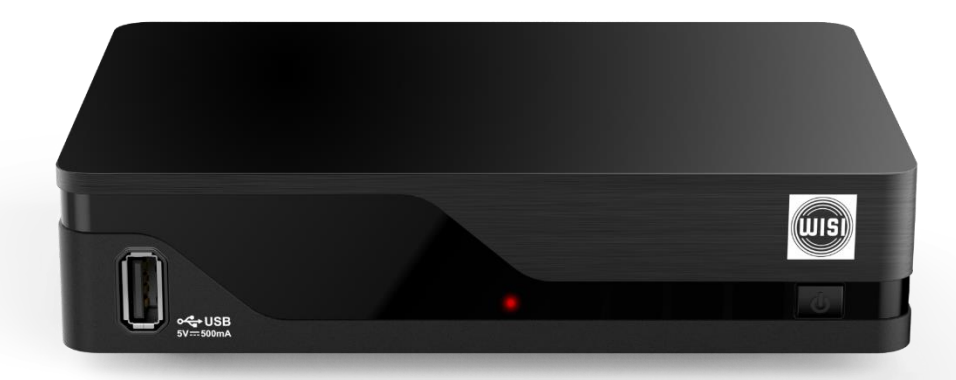

## Inhaltsverzeichnis

| 1 Zu dieser Anleitung                              | 3   |
|----------------------------------------------------|-----|
| 2 Symbolerklärung und Sicherheitshinweise          | 3   |
| 2.1 Symbolerklärung und Signalwörter               | 3   |
| 2.2 Sicherheitshinweise                            | 4   |
| 2.3 Allgemeine Hinweise                            | 6   |
| 2.4 Abkürzungen und Fachbegriffe                   | 7   |
| 3 Lieferumfang                                     | 9   |
| 4 Bedienelemente und Anschlüsse                    | 10  |
| 4.1 Vorderseite                                    | 10  |
| 4.2 Rückseite                                      | 11  |
| 4.3 Fernbedienung                                  | 12  |
| 5 Batterien in die Fernbedienung einlegen          | 14  |
| 6 Gerät anschließen                                | .14 |
| 6.1 Aufstellort wählen                             | 14  |
| 6.2 Antennenkabel anschließen                      | 15  |
| 6.3 TV-Gerät anschließen                           | 15  |
| 7 Erstinbetriebnahme                               | 16  |
| 7.1 Fernbedienung                                  | 16  |
| 7.2 Erstinbetriebnahme durchführen                 | 17  |
| 7.3 Die wichtigsten Betriebsfunktionen             | 18  |
| 7.4 Die wichtigsten Einstellungen                  | 20  |
| 7.5 Anschluss und Betrieb UFZ 112 Festplatte       | 20  |
| 7.6 Anschluss und Betrieb UFZ 131 WLAN-USB Adapter | 24  |
| 8 Zubehör (nicht im Lieferumfang enthalten)        | .25 |
| 9 Fehlerbehebung                                   | 26  |
| 10 Reinigung                                       | 29  |
| 11 Entsorgung                                      | 29  |
| 12 Softwareänderungen                              | .30 |

## 1 Zu dieser Anleitung

Diese Bedienungsanleitung beschreibt, wie Sie den Receiver schnell und einfach an die gebräuchlichsten TV-Geräte und SAT-Antennen anschließen und in Betrieb nehmen. Außerdem beschreibt die Anleitung die Tasten der Fernbedienung sowie deren Funktionen und die Bedienung des Receivers.

### 2 Symbolerklärung und Sicherheitshinweise

### 2.1 Symbolerklärung und Signalwörter

Symbole

|              | allgemeines Warnsymbol                                                                                                    |  |
|--------------|----------------------------------------------------------------------------------------------------|--|
| !            | Gefahr von Sachschäden                                                                                                    |  |
| Signalwörter |                                                                                                    |  |
| Warnung      | Das Signalwort bezeichnet eine Gefährdung mit einem mittleren<br>Risikograd, die den Tod oder eine schwere Verletzung zur Folge<br>haben kann.     |  |
| Vorsicht     | Das Signalwort bezeichnet eine Gefährdung mit einem niedrigem<br>Risikograd, die eine geringfügige oder mäßige Verletzung zur<br>Folge haben kann. |  |
| Achtung      | Das Signalwort bezeichnet eine Gefährdung, die einen Sachschaden zur Folge haben kann.                                                             |  |

| Symbol        | Bedeutung                                               |
|---------------|---------------------------------------------------------|
| ►             | Handlungsschritt                                        |
| 1, 2, 3n      | Handlungsschritte mit fester Reihenfolge                |
| $\rightarrow$ | Ergebnis eines Handlungsschrittes                       |
| $\checkmark$  | Bedingung für die Ausführung eines Handlungsschrittes   |
| •             | Aufzählung/Listeneintrag                                |
| -             | Aufzählung/Listeneintrag 2. Ebene                       |
| ОК            | Tasten der Fernbedienung oder Elemente im Receiver-Menü |

### Weitere Symbole

### Darstellung von Handlungsschritten

Die Handlungsschritte in dieser Anleitung sind in der Kurz- oder Langform verfasst.

#### Kurzform

#### Schritt 1 ► Schritt 2 ► Schritt 3 ►...

#### Beispiel: *Menü* ► Systemeinstellung ► AV-Einstellungen ► ...

#### Langform

- 1. Schritt 1 Beispiel: 1. *Menü* drücken.
- 2. Schritt 2 2. Systemeinstellung wählen.
- 3. Schritt 3 3. AV-Einstellungen wählen.
- 4. ... 4. ...

### 2.2 Sicherheitshinweise

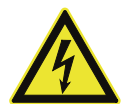

## WARNUNG

- Lebensgefahr durch Stromschlag!
- ▶ Gerät nicht öffnen.
- Darauf achten, dass z. B. Kinder keine Gegenstände in die Lüftungsschlitze stecken.
- Reparaturen am Gerät nur von qualifiziertem Fachpersonal ausführen lassen.

- ▶ Darauf achten, dass das Netzkabel nicht beschädigt wird.
- Geräte mit beschädigtem Netzkabel vom Netz trennen (Netzstecker ziehen).
- Geräte mit beschädigtem Netzkabel vor Wiederinbetriebnahme durch einen Fachmann reparieren lassen.

#### Lebensgefahr beim Betrieb in unsachgemäßen Umgebungsbedingungen oder durch unsachgemäße Reinigung!

Feuchtigkeit im Gerät kann zu einem Stromschlag oder zur Brandgefahr durch Funkenbildung führen.

- ► Gerät und Netzteil nur in Innenräumen verwenden.
- ► Gerät vor Feuchtigkeit, Tropf- und Spritzwasser schützen.
- ► Gerät nicht in Feuchträumen betreiben.
- ► Gerät nur in gemäßigtem, nicht tropischem Klima verwenden.
- ► Keine mit Flüssigkeiten gefüllten Gegenstände auf das Gerät stellen.
- ▶ Den Netzstecker vor der Reinigung aus der Steckdose ziehen.
- ▶ Nur die Oberfläche reinigen.
- ► Ein trockenes Tuch zur Reinigung verwenden.

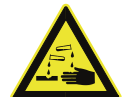

#### Lebensgefahr durch unsachgemäßen Umgang mit Batterien!

Batterien können bei unsachgemäßem Umgang beschädigt werden und explodieren. Beschädigte Batterien setzen stark ätzende Stoffe frei oder können explosive Gemische bilden.

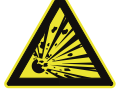

- Batterien nicht unzulässiger Erwärmung, Sonneneinstrahlung oder Feuer aussetzen.
- Sicherheitshinweise auf den Batterien beachten.
- ▶ Batterien nur durch identische oder gleichwertige Typen ersetzen.

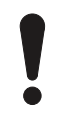

#### ACHTUNG

WARNUNG

Gefahr von Sachschäden am Gerät durch:

#### Unzulässige Netzspannung!

 Gerät nur mit der zulässigen Netzspannung betreiben. Diese ist auf der Geräterückseite oder auf dem Netzteil angegeben.

#### Falsch geerdete Antennenanlage!

- Antennenanlage vorschriftsmäßig erden oder an den Potenzialausgleich anschließen.
- EN 60728/11 und gegebenenfalls die landesspezifischen Vorschriften beachten.

#### Überhitzung!

- Lüftungsschlitze und den Lüfter des Gerätes nicht verdecken/blockieren, z. B. durch andere Geräte, Zeitschriften, Tischdecken, Kleidung oder Vorhänge.
- ► Keine Gegenstände auf das Gerät stellen.
- ▶ Keine offenen Flammen, z. B. Kerzen, auf das Gerät stellen.
- ► Gerät nicht direkter Sonneneinstrahlung aussetzen.

#### Längere Abwesenheit oder Gewitter!

- Gerät bei längerer Abwesenheit und bei Gewitter mit dem *Ein-/Aus* Schalter ausschalten.
- Den Netzstecker aus der Steckdose ziehen, um das Gerät vollständig vom Stromnetz zu trennen.
- Andere Geräte, die mit dem Gerät verbunden sind, vom Stromnetz trennen.

#### Falsch angeschlossenes Gerät!

► Gerät so anschließen, wie in der mitgelieferten Anleitung beschrieben ist.

#### ACHTUNG

# Gefahr von Datenverlust und Software-Beschädigung durch Trennung des Gerätes vom Stromnetz!

 Gerät immer mit der Stand-by-Taste der Fernbedienung in den Stand-by Betrieb schalten, bevor das Gerät vom Stromnetz getrennt wird.

 $\rightarrow$  Geänderte und neue Daten werden gespeichert.

### 2.3 Allgemeine Hinweise

#### Auswirkungen der Abwärme des Geräts

Jedes elektronische Gerät entwickelt Wärme. Obwohl die Erwärmung des Gerätes im zulässigen Bereich liegt, können sich empfindliche Möbeloberflächen und Furniere durch lange andauernde Wärmeeinwirkung verfärben.

Die Gerätefüße können auf behandelten Möbeloberflächen Farbveränderungen hervorrufen.

Gerät auf eine feste, geeignete und ebene Unterlage stellen, um Farbveränderungen zu vermeiden.

#### Rückversand/Originalverpackung

Receiver sind aufgrund der Bauart stoßempfindlich und nur durch die Originalverpackung ausreichend geschützt. Bei unsachgemäßem Versand erlischt der Garantie-/Gewährleistungsanspruch für den Receiver.

▶ Die Originalverpackung für den eventuellen Rückversand aufbewahren.

#### Updates

Die in dieser Anleitung enthaltenen Informationen entsprechen dem Stand bei Drucklegung. Wir behalten uns jedoch das Recht vor, jederzeit und ohne Vorankündigung Änderungen durchzuführen. Sollte es eine neue Software für Ihren Receiver geben, die Auswirkungen auf die Anleitung hat (z. B. die Änderung von Menüs und/oder Funktionen), werden wir, falls wir dies für erforderlich halten, eine neue Anleitung zum Download unter www.wisi.at zur Verfügung stellen.

Die Grundeinstellungen des Receivers während der Erstinbetriebnahme notieren, um bei Bedarf auf diese zurückgreifen zu können.

**Tipp** Bewahren Sie die Anleitung für später auftretende Fragen sorgfältig auf und geben Sie diese beim Verkauf des Gerätes an den nächsten Besitzer weiter.

### 2.4 Abkürzungen und Fachbegriffe

**EPG** Der EPG (*Electronic Programme Guide*) ist ein elektronischer Programmzeitschrift, die der Receiver am TV-Gerät anzeigt.

- HbbTVMit HbbTV (Hybrid broadcast broadband TV) können neben dem Videotext<br/>– weitere Zusatzinformationen (Mediatheken, usw.) der Programmanbieter<br/>angezeigt werden. Diese Informationen können sowohl über das TV-Signal<br/>als auch über das Internet empfangen werden. Zur Nutzung von HbbTV<br/>müssen Sie das Gerät mit dem Internet verbinden. Am besten über eine<br/>direkte Ethernet Verbindung (RJ45 Netzwerkstecker auf der Rückseite). Falls<br/>Sie kein Netzwerkkabel beim Gerät zur Verfügung haben, können Sie auch<br/>eine Powerline Lösung (www.wisi.at<br/>Rubrik Netzwerk) verwenden. Optional<br/>können zur Netzwerkverbindung Sie auch einen WiFi Dongle über USB<br/>anschließen.
- HDMI HDMI (*High Definition Multimedia Interface*) ist eine digitale Schnittstelle für Bild und Ton. Den Receiver unbedingt über HDMI mit dem Flat-TV verbinden. Nur HDMI bieten Ihnen HD-Empfang.

Live-Im sog. Live-Betrieb zeigt das TV-Gerät eine zurzeit laufende Sendung an.BetriebAndere Betriebsart ist die Wiedergabe von Inhalten aus dem Internet, z. B.<br/>HbbTV.

- Pay-TV Englische Bezeichnung für *Bezahlfernsehen*. Für den Empfang von Pay-TV Programmen muss mit dem Pay-TV-Anbieter ein kostenpflichtiger Vertrag abgeschlossen werden. Das Gerät ist für den Pay-TV-Dienst **Simpli-TV-SAT** geeignet.
- S/PDIF S/PDIF (Sony/Philips Digital Interface Format) ist eine digitale Schnittstelle für die elektrische oder optische Übertragung digitaler Audiosignale, wie z. B. Dolby Digital AC-3.
- **GMT** GMT (*Greenwich Mean Time, mittlere Greenwich-Zeit*) ist die mittlere Sonennzeit bezogen auf den Nullmeridian, der durch den Londoner Stadtteil Greenwich verläuft. Die Mitteleuropäische Zeit (MEZ) entspricht GMT+1:00, die im Sommer geltende Mitteleuropäische Sommerzeit (MESZ) entspricht GMT+2:00.

## 3 Lieferumfang

- Receiver OR 710CL
- Bedeinungsanleitung
- Fernbedienung
- Batterien
- HDMI Kabel
- AV-Adapterkabel
- Netzteil

### 4 Bedienelemente und Anschlüsse

### 4.1 Vorderseite

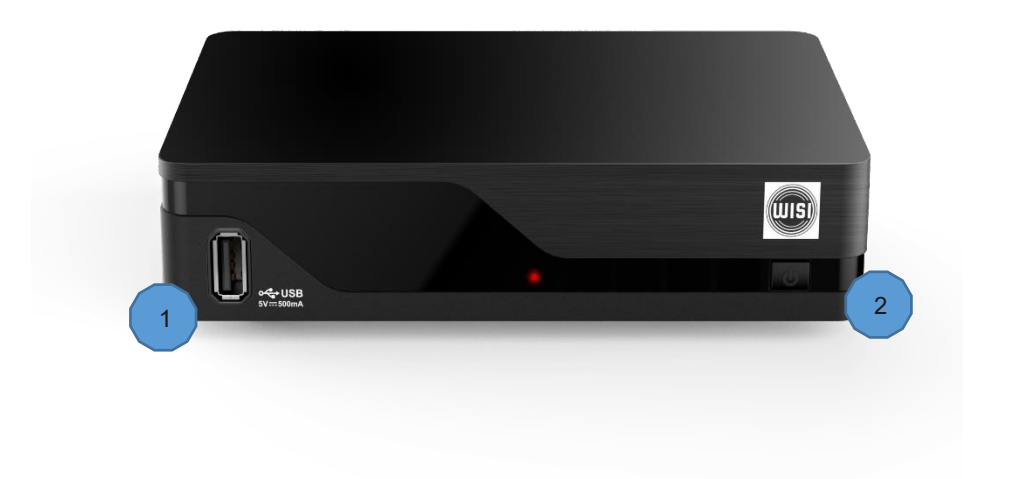

| (1) USB 2.0-Anschluss                    | ② Stand-by-Taste             |
|------------------------------------------|------------------------------|
| Anschluss für externe USB-Speichermedien | schaltet zwischen Betrieb un |
|                                          | Stand-by um                  |

### 4.2 Rückseite

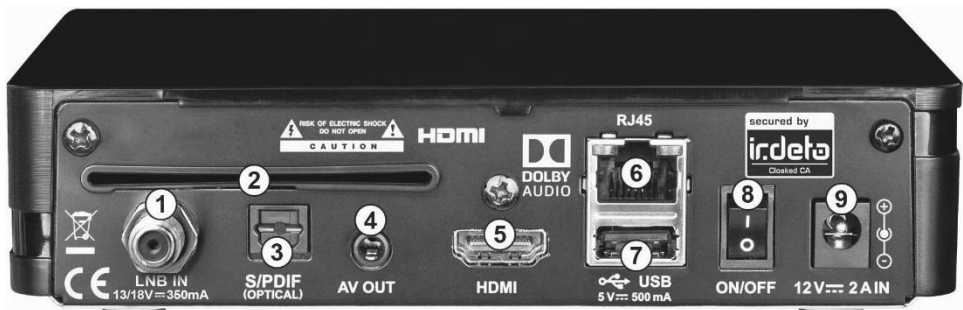

| Abb. 3: Rückseite                                         |                                                                            |
|-----------------------------------------------------------|----------------------------------------------------------------------------|
| 1 <i>LNB IN</i><br>Anschluss SAT-Antenne                  | 6 <i>Ethernet</i> -Anschluss Netzwerk-<br>Anschluss                        |
| (2) keine Funktion                                        | (7) USB 2.0-Anschluss<br>Anschluss für externe USB-Speichermedien          |
| ③ <i>S/PDIF</i> -Ausgang optischer digitaler Audioausgang | (8) <i>Ein-/Aus</i> -Schalter <sup>a)</sup> schaltet das Gerät ein und aus |
| (4) <b>AV OUT</b><br>Audio- und Videoausgang              | <ul><li>(9) Anschluss Spannungsversorgung<br/>(12 V)</li></ul>             |
| (5) <i>HDMI-</i> Anschluss<br>HD Anschluss TV-Gerät       | _                                                                          |
|                                                           |                                                                            |

a) Es findet keine komplette Trennung vom Stromnetz statt (siehe *Längere Abwesenheit oder Gewitter!*, S. 6).

Bedienelemente und Anschlüsse

### 4.3 Fernbedienung

**Tipp** • Nachstehend sind die Grundfunktionen der Fernbedienung zum Anzeigen des laufenden TV-Programms beschrieben (Live-Betrieb).

- Viele Tasten haben eine oder mehrere kontextabhängige Funktionen, die am unteren Rand der Bedienoberfläche oder am oberen oder unteren Rand des Hauptmenüs beschrieben sind.
- Schalten Sie den Receiver bei kürzeren Pausen mit der Fernbedienung in den Stand-by, um den Stromverbrauch auf ein Minimum zu reduzieren.
- Trennen Sie den Receiver bei längerer Abwesenheit von der Netzspannung, um mögliche Schäden durch Überspannung (Blitzschlag) zu vermeiden. Mit einer schaltbaren Steckdosenleiste können Sie dies bequem auch für den Fernseher und weitere Geräte durchführen.

HbbTV (SMART-TV) Funktionen erfordern einen Netzwerkanschluss + Internet.

Aufnahmefunktionen, Timeshift, erfordern einen ext. Speicher (Festplatte oder USB-Stick). Bei der Aufnahmefunktion bitte die Information zur ORF-Freischaltung Seite 23 beachten.

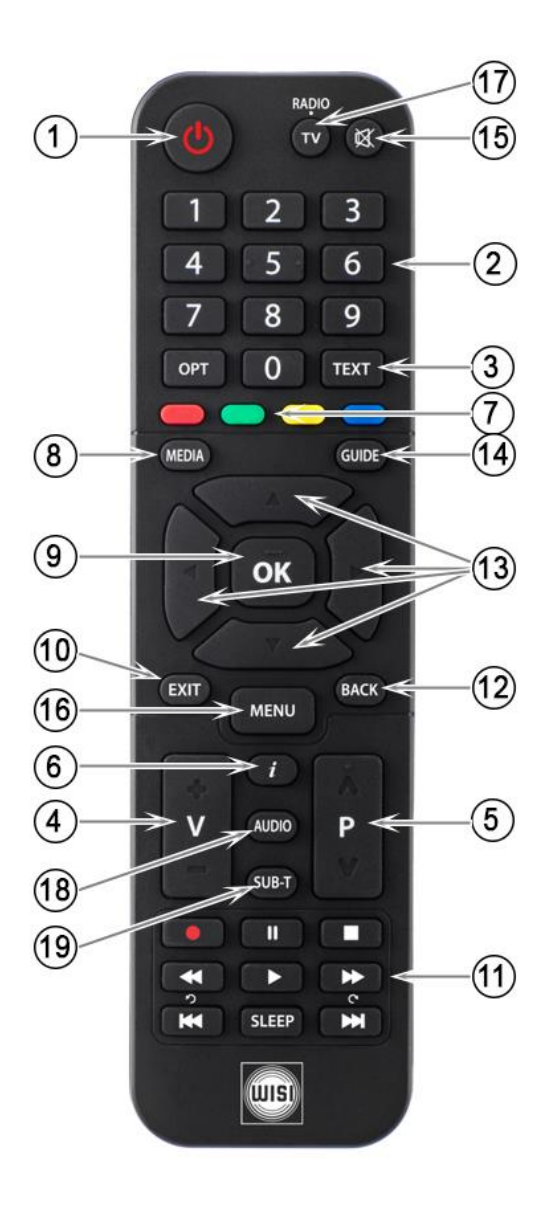

1 Ein/ Standby 2 Zifferntasten 3 Teletext Batterien in die Fernbedienung einlegen 4 Lautstärke +/-5 Programmumschalten 6 Programminformation anzeigen 7 Farbtasten: Div. Funktionen laut Menüanzeige, HbbTV, usw. 8 Ohne Funktion 9 Programmliste öffnen, Menü öffnen, Eingabe bestätigen 10 Back: Schritt zurück 11 Steuertasten für 🖲 Aufnahme , 🕑 Wiedergabe, Pause, Vor- ► ► Rückspulen ◄<, Pause , Beenden</p> 12 Exit: Menü verlassen 13. Navigation in div. Menüs 14 EPG, Elektronischen Programmführer anzeigen 15 Ton-Stummschaltung 16 Menü anzeigen 17 TV-Radiobetrieb Umschaltung 18 Sprache (Deutsch/Englisch) sofern vorhanden 19 Untertitel, sofern vorhanden

## 5 Batterien in die Fernbedienung einlegen

- 1. Den Deckel der Fernbedienung abnehmen. Dazu auf die Stelle ② drücken und den Deckel ① nach hinten abziehen ③ (Abb. 4).
- 2. Die mitgelieferten Batterien ④ in das Batteriefach 5 einlegen. Dabei auf die richtige Polung achten (im Boden des Batteriefachs markiert).
- 3. Den Deckel aufsetzen und nach vorne bis zum Anschlag schieben.

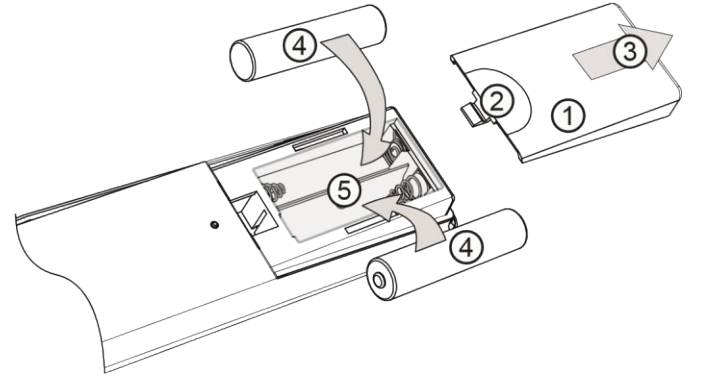

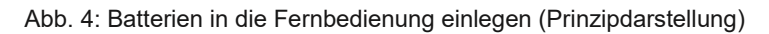

### 6 Gerät anschließen

### 6.1 Aufstellort wählen

### ACHTUNG

### Gefahr von Sachschäden durch unsachgemäße Aufstellung!

Folgende Hinweise beachten, um Sachschäden am Gerät zu vermeiden:

- Mindestens diesen Freiraum um das Gerät einhalten: 10 cm oberhalb, 5 cm dahinter, 2 cm seitlich.
- Das Gerät nicht in einem Schrank oder einem Regal mit unzureichender Belüftung installieren.
- ▶ Das Gerät nicht in der Nähe der Heizung aufstellen.
- ▶ Das Gerät nicht direkter Sonneneinstrahlung aussetzen.
- Gerät in der Nähe einer gut zugänglichen Steckdose aufstellen, um das Gerät jederzeit vom Stromnetz trennen zu können.
- Keine schweren Gegenstände auf den Receiver stellen, wie z. B. Fernseher.

### 6.2 Antennenkabel anschließen

▶ Das Antennenkabel ① der SAT-Antenne ② an die F-Buchse LNB IN des Receivers anschließen (Abb. 5).

### 6.3 TV-Gerät anschließen

- 1. Den HDMI-Anschluss des Receivers und das TV-Gerät<sup>3</sup> mit einem HDMI-Kabel (als Zubehör im Handel erhältlich) verbinden (Abb. 5).
- 2. Die Erstinbetriebnahme gemäß Kapitel 7 durchführen.

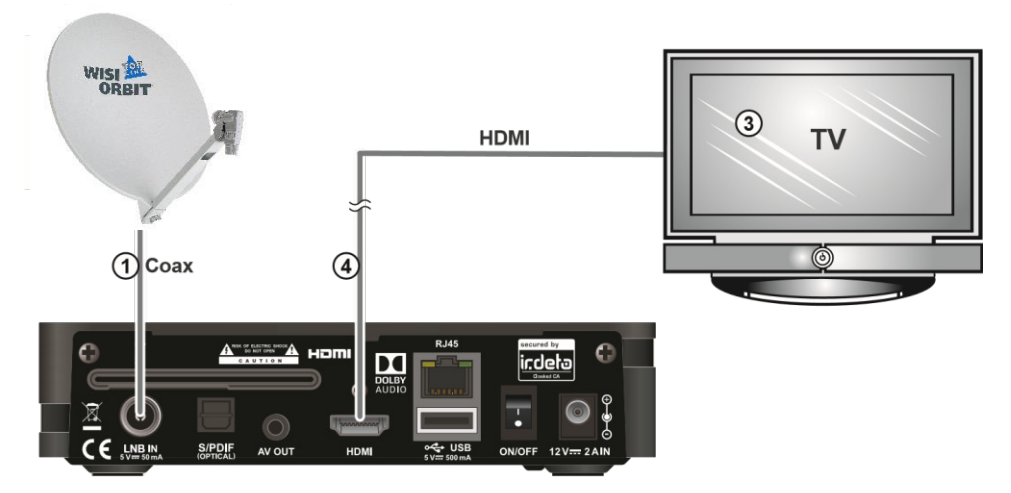

Abb. 5: Verkabelung des Receivers

### 7 Erstinbetriebnahme

### ACHTUNG

#### Gefahr von Sachschäden durch unsachgemäße Verkabelung!

Das Gerät erst dann an das Stromnetz anschließen, nachdem das Gerät gemäß den vorstehenden Kapiteln fachgerecht angeschlossen wurde.

**Tipp** Bei der Erstinbetriebnahme können Sie Ihre Empfangsanlage nicht beschädigen. Bei Fragen oder Problemen wenden Sie sich bitte direkt an Ihren Fachhändler.

### 7.1 Fernbedienung

Für die Erstinbetriebnahme benötigen Sie die folgenden Tasten der Fernbedienung:

| Gelbe Taste                                     | Weiter zum nächsten Schritt                                                                                  |
|-------------------------------------------------|----------------------------------------------------------------------------------------------------|
| Rote Taste                                      | Einen Schritt zurück                                                                                         |
| Back-Taste                                      | <ul><li>Eingabe abbrechen</li><li>einen Schritt zurückgehen</li><li>Menü schließen</li></ul>                 |
| Curser auf, ab<br>Pfeiltasten<br>neben OK-Taste | Eintrag im Menü oder in einer Liste wählen                                                                   |
| Curser auf, ab<br>Pfeiltasten<br>neben OK-Taste | Eintrag im Menü oder in einer Liste wählen                                                                   |
| OK-Taste                                        | <ul><li>Eintrag zu einer Liste hinzufügen/aus einer Liste entfernen</li><li>Einstellung bestätigen</li></ul> |

### 7.2 Erstinbetriebnahme durchführen

### Receiver einschalten

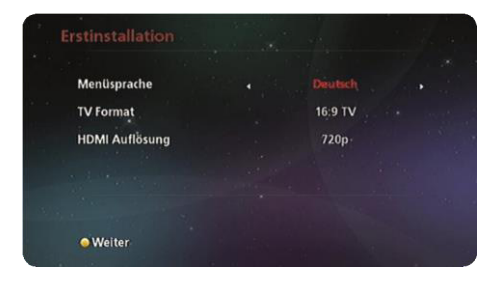

- 1. Den Receiver und das TV-Gerät an das Stromnetz anschließen.
- 2. Den Receiver mit dem **Ein-/Aus**-Schalter (Rückseite) einschalten.
- 3. Das TV-Gerät einschalten.
- 4. Am TV-Gerät den HDMI-Eingang wählen, an den der Receiver angeschlossen ist. ► Das TV-Gerät zeigt "Erstinstallation" (Abb. Links).
- 5. Wählen Sie Menüsprache, TV-Format und gewünschte HDMI Auflösung aus.
- 6. Mit der gelben Taste gelangen Sie zum nächsten Schritt.

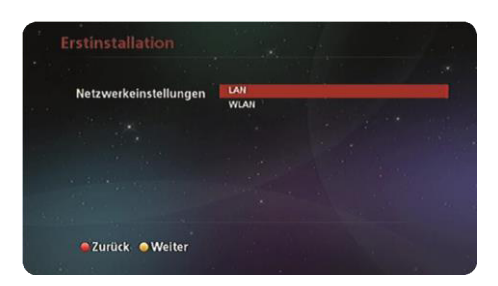

- 1. Verbinden Sie den Receiver mit einem Ethernetkabel mit Ihrem Heimnetzwerk.
- 2. Wählen Sie LAN aus und drücken Sie OK.
- 3. Bei Auswahl von DHCP zieht der Receiver automatisch eine IP-Adresse.
- 4. Mit der Taste gelben Taste gelangen Sie zum nächsten Schritt.

Der Anschluss eines W-LAN Adapters (W-LAN Dongle) wird im Bereich **Anschluss und Betrieb WLAN-USB Adapter** beschrieben.

### Erstinbetriebnahme

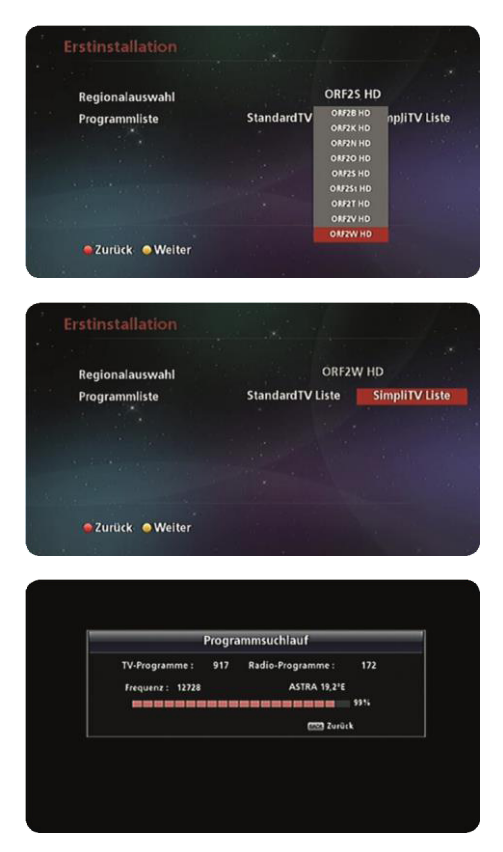

- 1. Drücken Sie **OK** und wählen Sie den gewünschten Regionalsender aus.
- Wählen Sie zwischen der vorprogrammierten Standard TV Liste und der SimpliTV Liste aus.

**HINWEIS:** Die Standard TV Liste wurde von WISI zusammengestellt und ist im Receiver fest vorprogrammiert.

Die SimpliTV Liste wird vom Plattform-Betreiber simpliTV festgelegt und regelmäßig über Satellit angepasst. Diese nur wählen wenn Sie ein **Simpli-Pay-TV-Abo** abschlossen haben.

3. Mit der gelben Taste gelangen Sie zum nächsten Schritt.

Wenn Sie **Standard TV Liste** (Empfehlung) gewählt haben, ist die Erstinbetriebnahme abgeschlossen, und der Receiver steht Ihnen zum Gebrauch zur Verfügung.

Wenn Sie **SimpliTV Liste** gewählt haben, führt der Receiver einen Programmsuchlauf (dauert ca. 15 Minuten) durch, und lädt die aktuelle TV- und Radioliste. Danach steht der Receiver zum Gebrauch zur Verfügung. Simpli-TV Liste nur wählen wenn Sie ein ABO abschließen oder die Gratis-Phase nutzen).

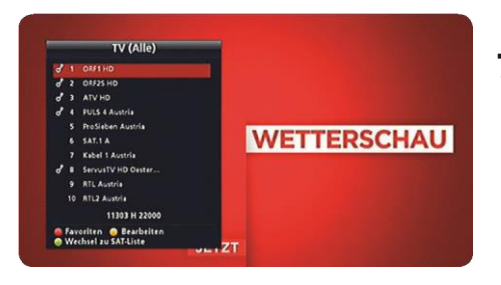

### 7.3 Die wichtigsten Betriebsfunktionen

Mit **OK** Programmliste öffnen, mit den Pfeil AUF-/AB-Tasten Programm wählen und mit OK bestätigen.

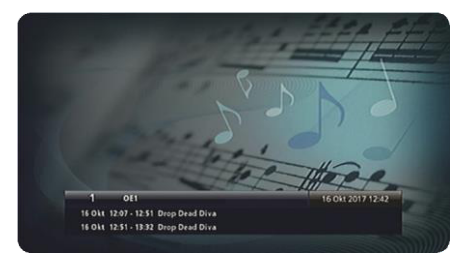

Mit der **TV/R** Taste wechseln Sie zwischen TVund Radiobetrieb.

| P100 100 ORF2 Mo 16, 10, 17 12:  | 43:  |
|----------------------------------|------|
| Konzert                          |      |
| Theater                          | 0.0  |
| Inhalte A-Z 890                  |      |
| GESPONNTES WORTEN OUF WOHLKORTEN |      |
| Grüne raus? Wer ist auf Platz 2? | 10   |
| Alle Gemeinden im Detail ab      | 50   |
| Weitere "Frist" für Katalonien . | 12   |
| 12.42 Wetterschau                | 1000 |
| 12.58 Wabl 17: ZIB Spezial UT    | 30   |
| Orkan-Alarm in Irland            | 10   |
| 20 Tote bei Bränden in Portugal  | 13   |
| "Beste Saisonleistung" von Sturm | 10   |
| Heute Nachmittag sonnig          | 10   |
| LOTTO 5-FACH JACKPOT             |      |
| ICT7T 9 9 MTLL TONEN             |      |
| JETZI O O TILLIOVEN              |      |
| P- 112 111                       |      |

Mit der **TEXT** Taste öffnen und schließen Sie den Teletext.

| OF 1 ORFIND         | Ma. 11                   | 6 ORT 2017     |  |
|---------------------|--------------------------|----------------|--|
| 2 ORF25 HD          | 12.07 - 12:51 Drop Dea   | ad Diva        |  |
| 3 ATV HD            | 12:51 - 13:32 Drop Dea   | ed Diva        |  |
| J A DITCA Anatala   | 13:32 - 14:15 Gilmore    | Girls          |  |
| o a rots anostila   | 14:15 - 14:36 Scrubs - 1 | Die Anfänger   |  |
| 5 ProSieben Austria | 14:36 - 14:57 How I M    | et Your Mother |  |
| 6 SAT.1 A           | 14:57 - 15:19 How I M    | et Your Mother |  |
| 7 Kabel 1 Austria   | 15:19 - 15:40 The Big S  | Bang Theory    |  |
| A ServiceTV HD On   | 15:40 - 16:01 The Big I  | Bang Theory    |  |
| A BTI Austria       | 16:01 - 16:23 Malcolm    | mittendrin     |  |
| 9 RIL Austria       | 16:23 - 16:27 ZiB Flash  |                |  |
| 10 RTL2 Austria     |                          |                |  |

Mit der **GUIDE** Taste gelangen Sie in den elektronischen Programmführer.

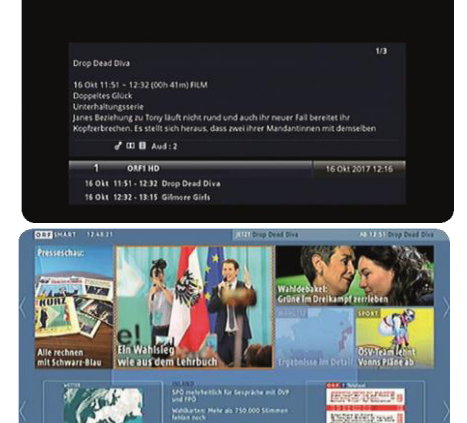

Mit der i Taste können Sie sich Detailinfos zum Programm anzeigen lassen.

Mit der Taste **roten Taste** öffnen Sie die Smart-TV (HbbTV) Applikation. Dazu ist der Anschluss des Receivers an das Internet erforderlich.

### 7.4 Die wichtigsten Einstellungen

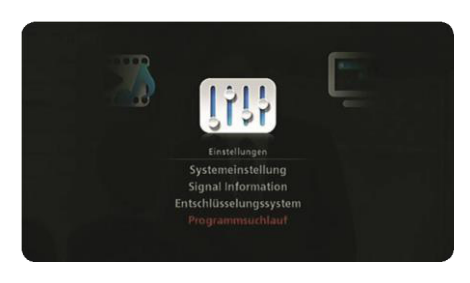

Mit der **MENU** Taste das Menü für alle Einstellungen öffnen.

Nehmen Sie die gewünschten Einstellungen in den Untermenüs

- Systemeinstellung
- Signal Information
- Entschlüsselungssystem
- Programmsuchlauf vor.

### 7.5 Anschluss und Betrieb einer Festplatte

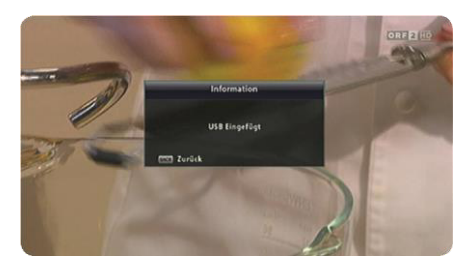

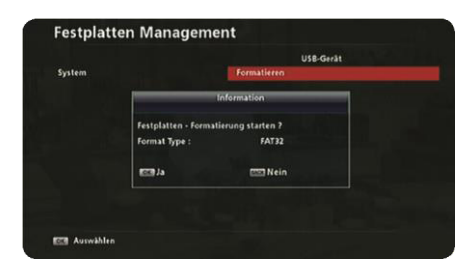

# 7.5.1 Festplatte oder USB-Stick anschließen und formatieren

- Festplatte in die USB-Buchse einstecken (die Initialisierung der Festplatte kannca. eine Minute dauern).
- 2. Zu Menü ► Medien ► Festplatten Management ► Formatieren gehen.
- Format Type FAT32 mit OK bestätigen.
- 4. Nach Abschluss der Formatierung mit **BACK** das Menü verlassen.

**HINWEIS**: Es wird empfohlen, Festplatten mit max. 500 GB Speichergröße zu verwenden.

Im Menüpunkt **Meine Aufnahmen** kann die Speichergröße überprüft werden.

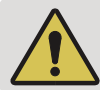

Die Initialisierung der Festplatte kann nach jedem Einschalten des Receivers ein bis zwei Minuten dauern. Während dieser Zeitspanne ist der Receiver nur eingeschränkt bedienbar.

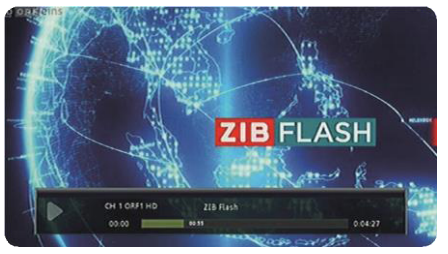

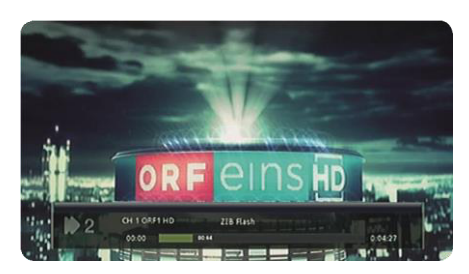

- 7.5.2 Time-Shift (Zeitversetztes Fernsehen)
- 1. Laufendes TV-Programm mit Pause-Taste Danhalten.
- 2. Mit Play fortsetzen.
- Mit den Doppelpfeiltasten den Schnellrücklauf ◄ ◄aktivieren.
   ► Schnellvorlauf bzw.
- 4. Mit Play Dzurück zum Live-Programm.

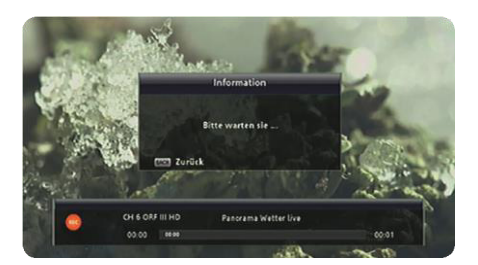

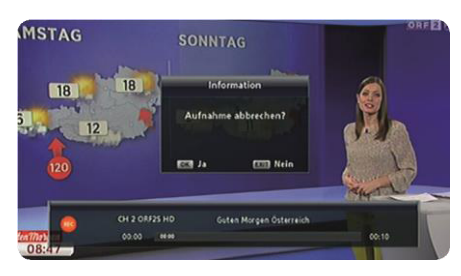

### 7.5.3 Direktaufnahme

- 1. Mit Record direkte Aufnahmestarten.
- 2. Um den Aufnahme-Fortschritt anzuzeigen, arücken.
- 3. Mit Stop I die direkte Aufnahme beenden.

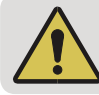

Während der Aufnahme können keine anderen TV-Programme angesehen werden.

Zum Aufnehmen muss das Gerät (integrierte Smartcard) beim ORF angemeldet sein!! Ausführliche Informatonen siehe Seite 23.

### Erstinbetriebnahme

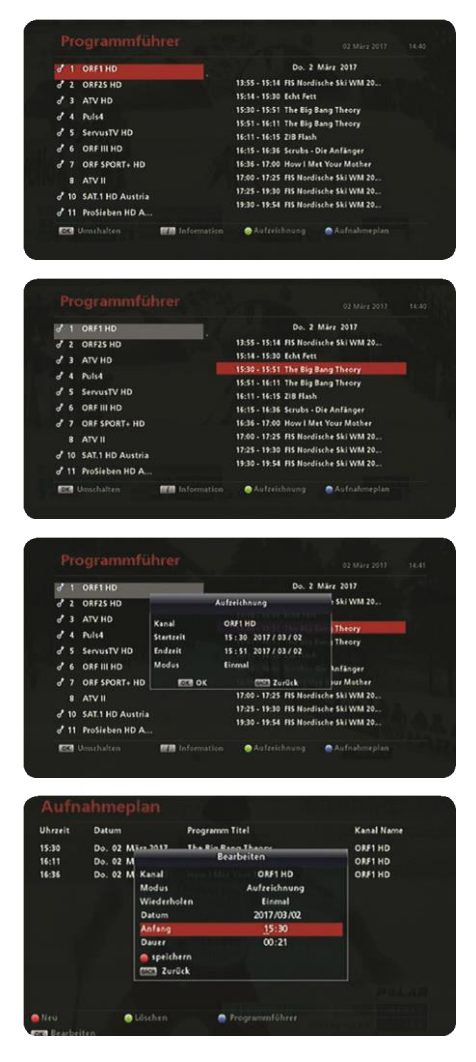

#### 7.5.4 Aufnahmeplanung über EPG

- 1. mit GUIDE Programmführer öffnen.
- 2. Gewünschten Sender mit OK bestätigen.
- 3. Mit den Navigationstasten die gewünschte Sendung anwählen.
- 4. (grün) drücken und die Aufzeichnung mit OK bestätigen.
- 5. Im Aufnahmeplan 📕 (blau) können die geplanten Aufnahmen bearbeitet werden (OK-Taste).
- 6. Mit den Cursertasten die geplante Aufnahme anwählen und mit OK zur Bearbeitung öffnen.
- 7. Datum, Anfang und Dauer mit Cursertasten und den Tasten n

ändern und mit OK bestätigen.

- 8. Änderungen mit 🔲 (rot) speichern.
- 9. Geplante Aufnahmen können mit

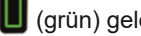

(grün) gelöscht werden.

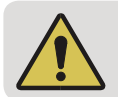

Bei sich überschneidenden Aufnahmen wird die zweite Aufnahme nicht akzeptiert (Timer-Überschneidung).

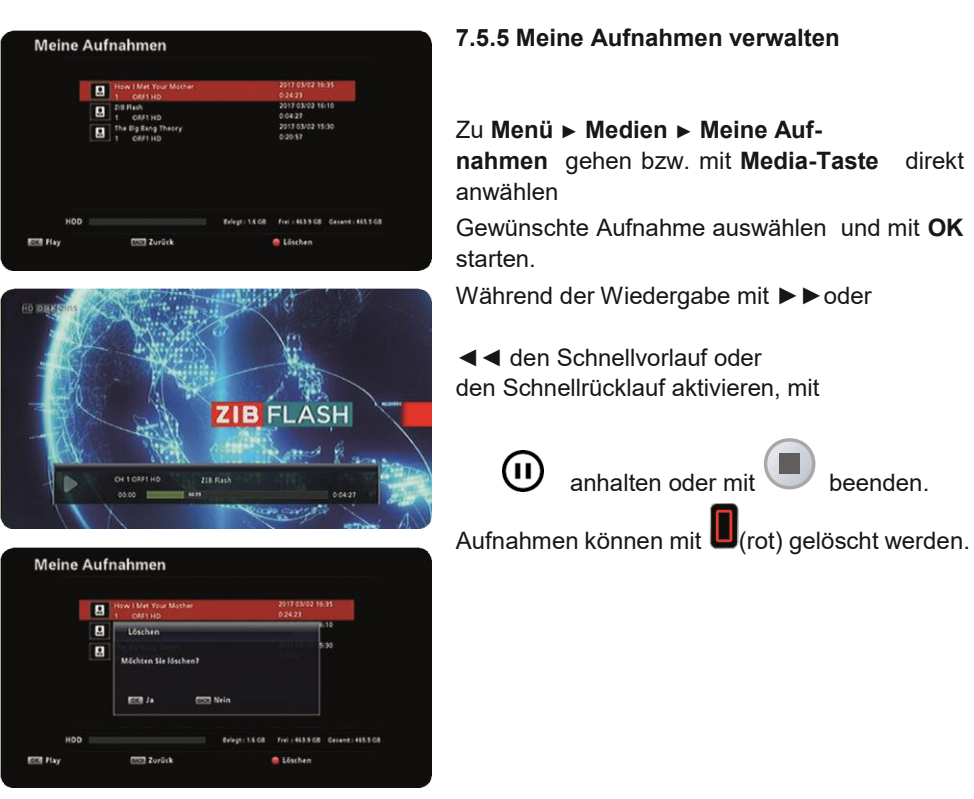

### Wichtiger Hinweis zur USB Aufnahmefunktion:

Das Gerät ist mit Irdeto-PVR (USB Recording) ausgestattet und

von Irdeto (Verschlüsselungssystem) und TÜV-Österreich geprüft und zertifiziert. Für Aufnahmen ist die Registrierung beim ORF (grünes Formular) erforderlich. Programmanbieter, (SimpliTV SAT, ORF usw.) können Aufnahmefunktionen einschränken oder komplett verhindern, darauf haben wir keinen Einfluss. **Die Aufnahmefunktion kann erst genutzt werden wenn die integrierte Smartcard dauerhaft aktiviert wurde. Dies dauert in der Regel ca. 20 Tage ab Einsendung des ORF-Anmeldeformulars. Nach der ORF Anmeldung erhalten Sie einen Erlagschein, den Betrag einzahlen, nach ca. 10 Tagen sendet der ORF über Satellit den Freischaltimpuls für die Aufnahmefunktion. Die Aufnahmefunktion wird vom ORF erst aktiviert wenn Sie die ORF-Freischaltgebühr entrichtet haben.** 

Sie können das Gerät auch online unter digital.ORF.at anmelden und die Freischaltgebühr online bezahlen, dies beschleunigt die Freischaltung der Aufnahmefunktion.

ORF Hotline 0800 700 600, falls es Probleme mit der Aufnahmefunktion Freischaltung gibt.

### Erstinbetriebnahme

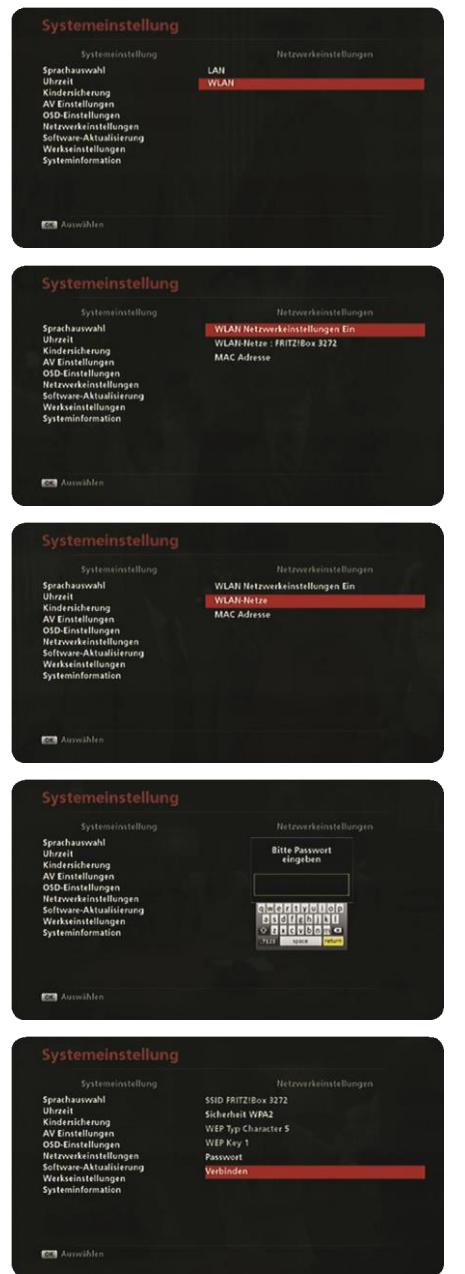

## 7.6 Anschluss und Betrieb eines WLAN-USB Adapter

- 1. WLAN Adapter in die USB-Buchse einstecken.
- 2. Zu Menü ► Systemeinstellung ► Netzwerkeinstellungen ► WLAN gehen.
- 3. WLAN Netzwerkeinstellungen mit ► auf EIN stellen.
- 4. WLAN Netze mit OK starten.
- Gewünschten Router mit OK aus- wählen und das Router-Passwort eingeben. Abschließen mit RETURN (rechts unten auf dem Tastaturfeld).
- 6. Verbinden mit OK.
- 7. Nach Abschluss mit **OK** und **BACK** das Menü verlassen.

#### Empfehlung!

Für eine dauerhaft einwandfreie

Internetverbindung empfehlen wir das Gerät über Netzwerkkabel direkt anzuschließen.

Steht Ihnen kein Netzwerkkabel zur Verfügung ist ein **Powerline** Set (Netzwerk über die Stromleitung) eine sehr gute Alternative. Unter <u>www.wisi.at</u>, Rubrik Produkte, Netzwerk finden Sie weiter Informationen zu Powerline Lösungen.

Eine gute Netzwerkverbindung sichert Ihnen bei SMART TV Anwendungen (HbbTV) auch eine bessere Bildqualität.

## 8 Zubehör (nicht im Lieferumfang enthalten)

Für den Receiver ist das folgende Zubehör erhältlich:

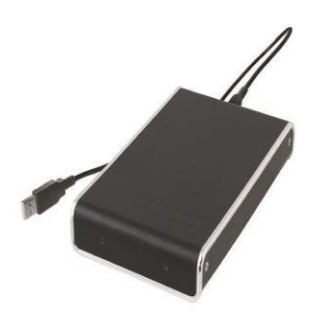

#### Festplatten

Empfehlung: USB-Festplatte mit max. 500 GB verwenden.

Wir empfehlen die TOSHIBA TV Festplatte Canvio Basis 500 GB.

Festplatten vor der Verwendung über einen PC in FAT 32 Format formatieren.

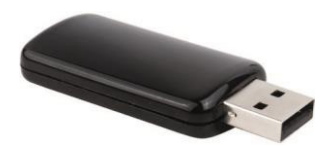

WLAN/USB-Adapter für die kabellose Einbindung in das Heimnetzwerk. Wir empfehlen aber die direkte Anbindung über eine Ethernet-Kabel oder eine Powerline-Lösung.

Empfehlung WLAN/USB Adapter: REALTEK 8192D oder Kathrein UFZ131

## 9 Fehlerbehebung

### Der Receiver reagiert nicht oder das TV-Gerät zeigt kein Bild

| Mögliche Ursachen                                                                                | Abhilfe                                                                                                    |  |
|--------------------------------------------------------------------------------------------------|----------------------------------------------------------------------------------------------------|--|
| Antennenkabel ist nicht angeschlossen<br>oder Netzteil steckt nicht richtig in der<br>Steckdose. | Antennenkabel- und Netzteilverbindung prüfen.                                                                     |  |
| Receiver und TV-Gerät sind falsch verbunden                                                      | Receiver und TV-Gerät gemäß<br>Abb. 5, S. 15 verbinden.                                                           |  |
| Am TV-Gerät ist der falsche Eingang<br>eingestellt                                               | Den Eingang am TV-Gerät einstellen, an<br>dem der Receiver angeschlossen ist.                                     |  |
| Receiver und/oder TV-Gerät sind<br>nicht eingeschaltet oder sind im Stand-By-<br>Modus           | Receiver und/oder TV-Gerät einschalten.                                                                           |  |
| Der Receiver und/oder TV-Gerät reagieren nicht auf die Fernbedienung                             | siehe Der Receiver reagiert nicht auf die<br>Fernbedienung, S. 26                                                 |  |
| Der Receiver reagiert nicht auf die Fernbedienung                                                |                                                                                                    |  |
| Mögliche Ursachen                                                                                | Abhilfe                                                                                                    |  |
| Die Batterien der Fernbedienung sind<br>leer,<br>vom falschen Typ,<br>verkehrt herum eingesetzt. | Batterien ersetzen, ersetzen, richtig einsetzen; siehe Abb. 4, S. 14.                                             |  |
| Befehlssatz der Fernbedienung wurde versehentlich geändert                                       | Eine Batterie entnehmen und wieder<br>einsetzen, um die Fernbedienung auf die<br>Werkseinstellung zurückzusetzen. |  |

### Die Meldung Schlechtes oder kein Signal wird angezeigt

| Mögliche Ursachen                                                                                                    | Abhilfe                                                                                                    |  |  |
|----------------------------------------------------------------------------------------------------|----------------------------------------------------------------------------------------------------|--|--|
| <ul> <li>SAT-Antenne ist falsch ausgerichtet<br/>und das Antennensignal zu schwach</li> <li>Antennenkabel ist falsch<br/>angeschlossen oder defekt</li> </ul> | Wenden Sie sich an einen<br>Antennenfachmann.                                                                                                    |  |  |
| Keine Verbindung ins Netzwerk ist möglich                                                                                                    |                                                                                                    |  |  |
| Mögliche Ursachen                                                                                                    | Abhilfe                                                                                                    |  |  |
| Netzwerkkabel                                                                                                    | Netzwerkkabel prüfen und bei Bedarf austauschen.                                                                                                    |  |  |
| <ul> <li>Netzwerk oder Router/Modem ist</li> <li>ausgeschaltet</li> <li>in der Funktion gestört</li> <li>defekt</li> </ul>                                    | <ul> <li>Router/Modem einschalten.</li> <li>Netzwerk überprüfen und bei Bedarf<br/>Router/Modem und andere<br/>Komponenten neu starten. Dazu ca. 1<br/>Minute von der Stromversorgung<br/>trennen und wieder anschließen.</li> <li>Wenden Sie sich an einen PC- oder<br/>Netzwerk-Fachmann oder tauschen<br/>Sie das Gerät.</li> </ul> |  |  |

Die Aufnahme auf ext. Festplatte funktioniert nicht.

Sie Seite 23 unter "Wichtiger Hinweis zur Aufnahmefunktion".

**Die ORF Programme funktionieren nicht:** Haben Sie die ORF Freischaltung durchgeführt? Kostenlose ORF Hotline 0800 700 600 anrufen.

### Keiner der zuvor genannten Punkte trifft auf mein Problem zu

Setzen Sie sich mit Ihrem Fachhändler in Verbindung, wenn Sie nach dem Lesen der Kurz- und der Gebrauchsanleitung unbeantwortete Fragen haben oder ein Problem nicht lösen können.

### Tipp Geräteinformationen im Fall einer Gewährleistung

Im Fall einer Gewährleistung werden möglicherweise genaue Informationen zu Ihrem Gerät benötigt wie

- Gerätebezeichnung Bestellnummer
- Seriennummer
   Mac-Adresse der LAN-Schnittstelle

(Netzwerk-Anschluss)

Diese Informationen finden Sie auf einem Aufkleber an der Unterseite des Receivers.

## 10 Reinigung

Folgende Hinweise beachten, um das Gerät zu reinigen:

- ▶ Das Netzteil vor der Reinigung aus der Steckdose ziehen.
- ▶ Das Gerät nicht öffnen.
- ► Keine Gegenstände in die Lüftungsschlitze stecken.
- ▶ Das Gerät mit einem trockenen Tuch reinigen.
- ▶ Nur die Oberfläche des Geräts reinigen.

## 11 Entsorgung

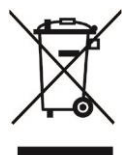

### Elektronische Geräte

Elektronische Geräte gehören nicht in den Hausmüll, sondern müssen gemäß Richtlinie 2002/96/EG DES EUROPÄISCHEN PARLAMENTS UND DES RATES vom 27. Januar 2003 über Elektro- und Elektronik-Altgeräte fachgerecht entsorgt werden. Bitte geben Sie dieses Gerät am Ende seiner Verwendung zur Entsorgung an den dafür vorgesehenen öffentlichen Sammelstellen ab.

#### Verbrauchte Batterien

Verbrauchte Batterien sind Sondermüll. Werfen Sie verbrauchte Batterien nicht in den Hausmüll, sondern geben Sie diese bei einer Sammelstelle für Altbatterien ab.

## 12 Software Änderungen

#### Software-Änderungen/Verwendung von Applikationen

Änderungen an der Software des Receivers sowie die Verwendung von Applikationen, die nicht durch die Firma WISI zur Verfügung gestellt wurden, führen zum Verlust des Gewährleistungsanspruches. Die Kosten für Versand und Reparatur von Receivern, die durch das Verwenden von Software und Applikationen verursacht wurden, die nicht von der Firma WISI zur Verfügung gestellt wurden, sind von Ihnen selbst zu tragen. Verwenden Sie deshalb für Ihren Receiver ausschließlich Software und Applikationen, die von der Firma WISI zum Download über USB auf deren Internetseite (www.wisi.at) zur Verfügung gestellt wird.

Die Firma WISI übernimmt keine Haftung für den Verlust von Aufnahmen / Daten von externen Speichermedien.

Die auf dem Gerät/Produkt ab Werk installierte Software ist TÜV geprüft, funktionstauglich und hat die bei dieser Art übliche Qualität. Etwaige Fehler lassen sich bei der Entwicklung von Software technisch nicht völlig ausschließen. Ein Mangel der mitgelieferten Software liegt aber nur vor, wenn die Nutzbarkeit zur gewöhnlichen Verwendung mit dem Gerät/Produkt nicht gegeben ist. Eine lediglich unerhebliche Minderung der Qualität bleibt unberücksichtigt. Eine Funktionsbeeinträchtigung der Software/des Programmes, die aus Hardware Mängeln, Umgebungsbedingungen, Fehlbedienung oder Ähnlichem resultiert, ist kein Mangel der Software.

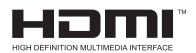

The terms HDMI and HDMI High-Definition Multimedia Interface, and the HDMI Logo are trademarks or registered trademarks of HDMI Licensing LLC in the United States and other countries.

## 

Manufactured under license from Dolby Laboratories. Dolby, Dolby Audio, and the double-D symbol are trademarks of Dolby Laboratories.

# CE

WISI Wilhelm Sihn Jr. & Co. Ges.m.b.H Pfarrgasse 79 1230 Wien <u>www.wisi.at</u>